## iHelpTeach

## Screen Sharing on Zoom

This handout explains how to share your screen to share information during a meeting.

## Screen Sharing:

Step 1: To share your screen with the other members of the meeting, click "Share Screen/Share Content" in the tool bar.

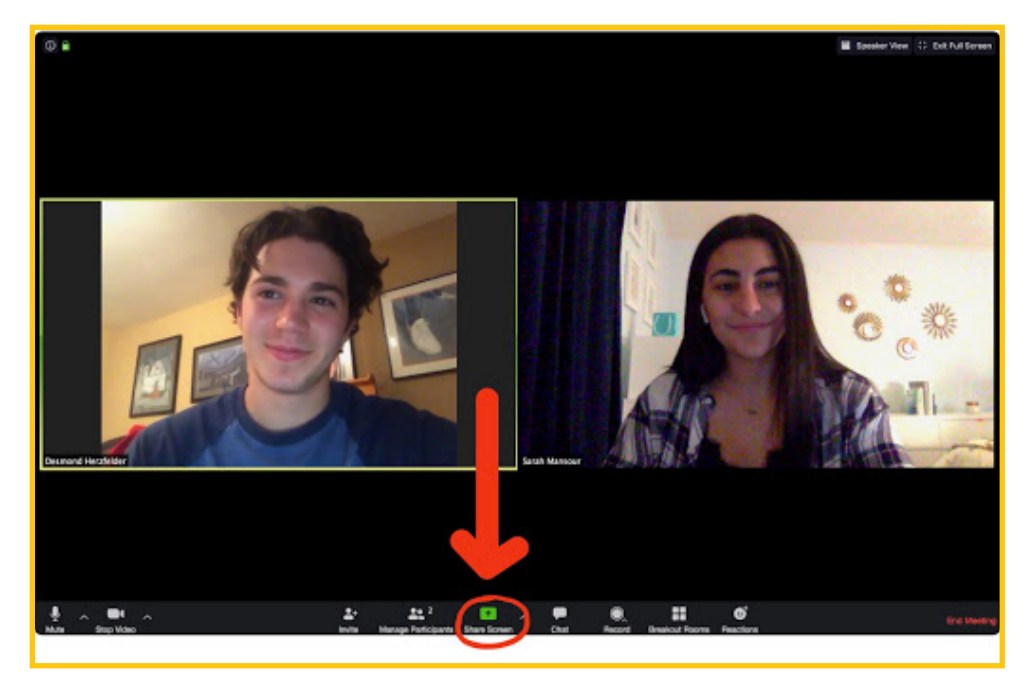

## Step 2: A number of options will appear:

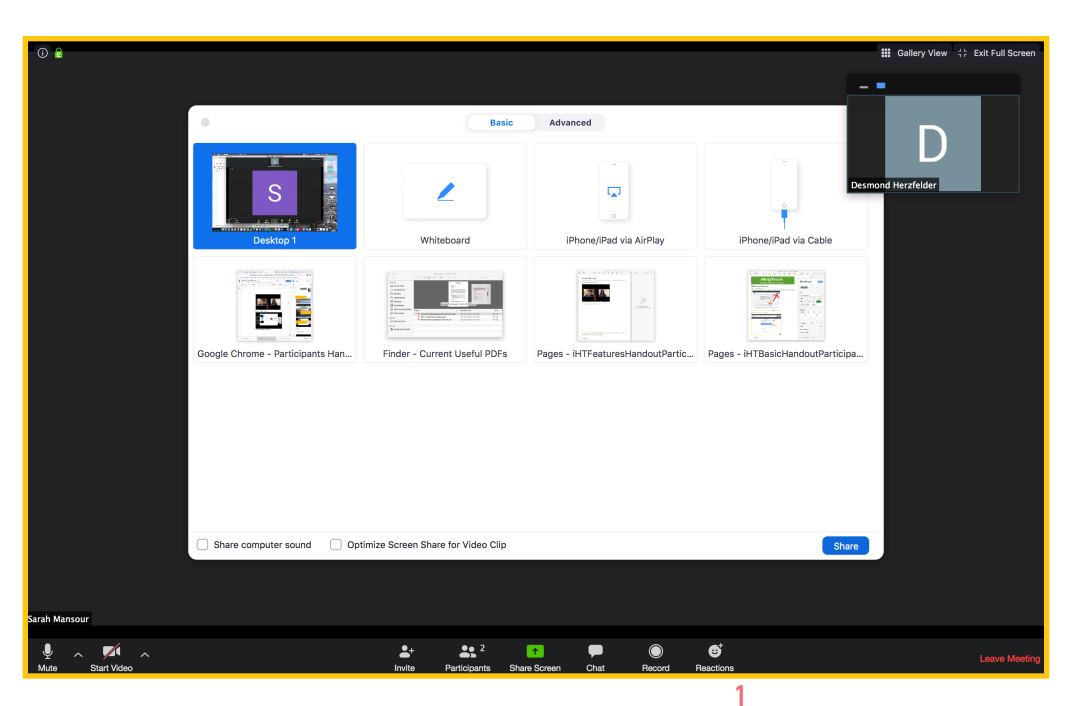

By clicking "Desktop," a user can share their entire desktop, where viewers will see the whole screen and the zoom window will disappear.

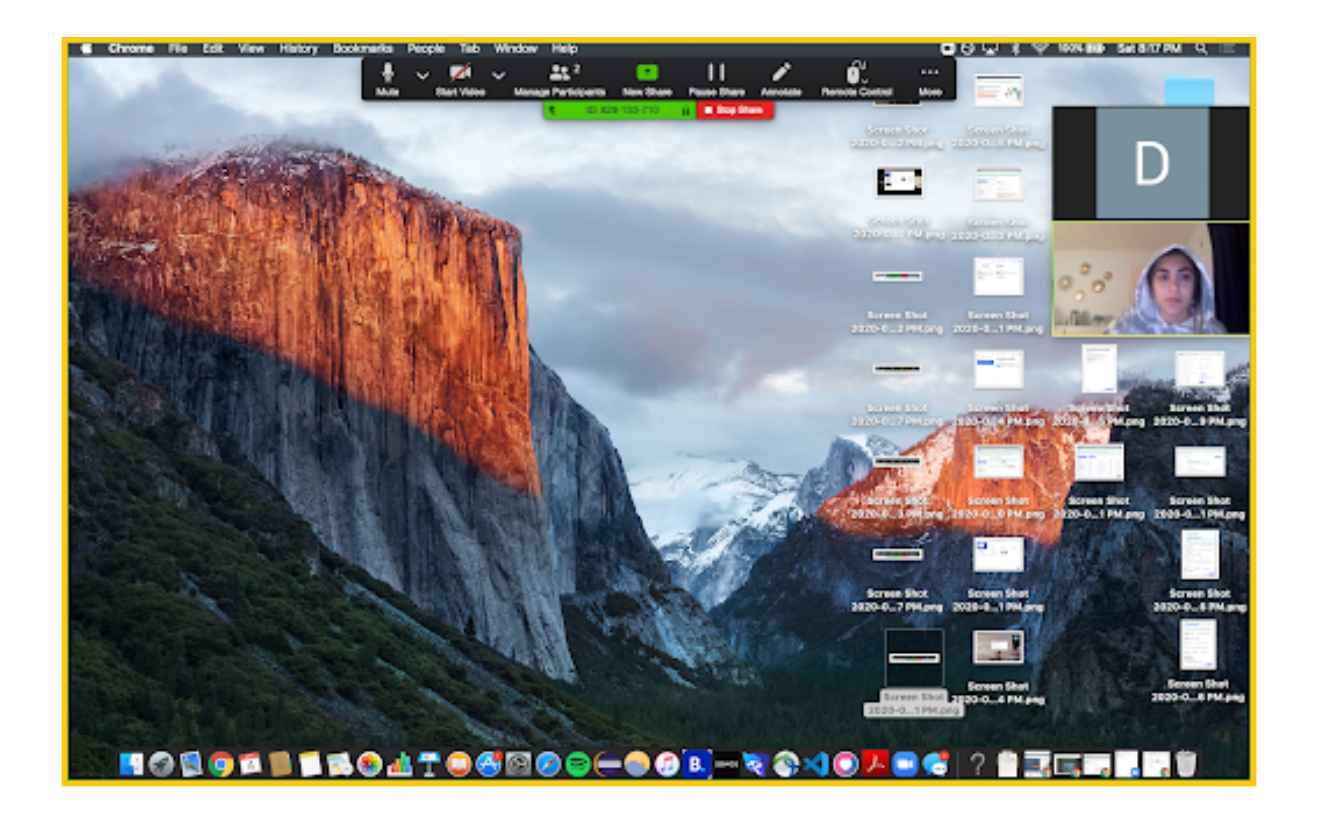

At the top of the screen will be a toolbar that appears when the mouse hovers over the green ID and red "Stop Share" pictured below:

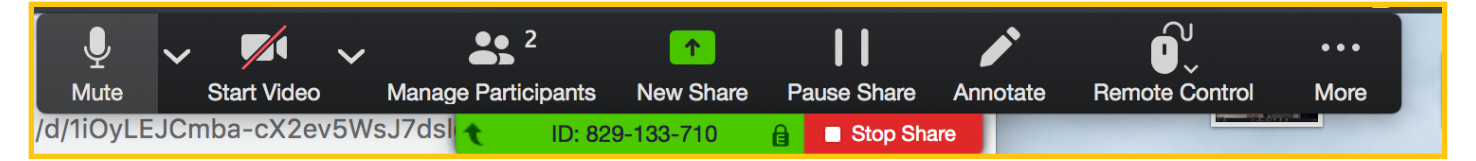

With this toolbar, you can access other tools of Zoom such as participants or chat (which is under More). You can also pause your screen share, stop your screen share, or start sharing a new screen.

The user can use the annotate feature by clicking "Annotate."

**Annotate:** With annotate, the toolbar below will appear, and the user will no longer interact with the pages they have open, and instead will be able to draw, text, erase, or clear all drawings from their screen.

To stop annotating and return to the windows they have open, they can close out of annotate (click the red x in the top left corner of the bar).

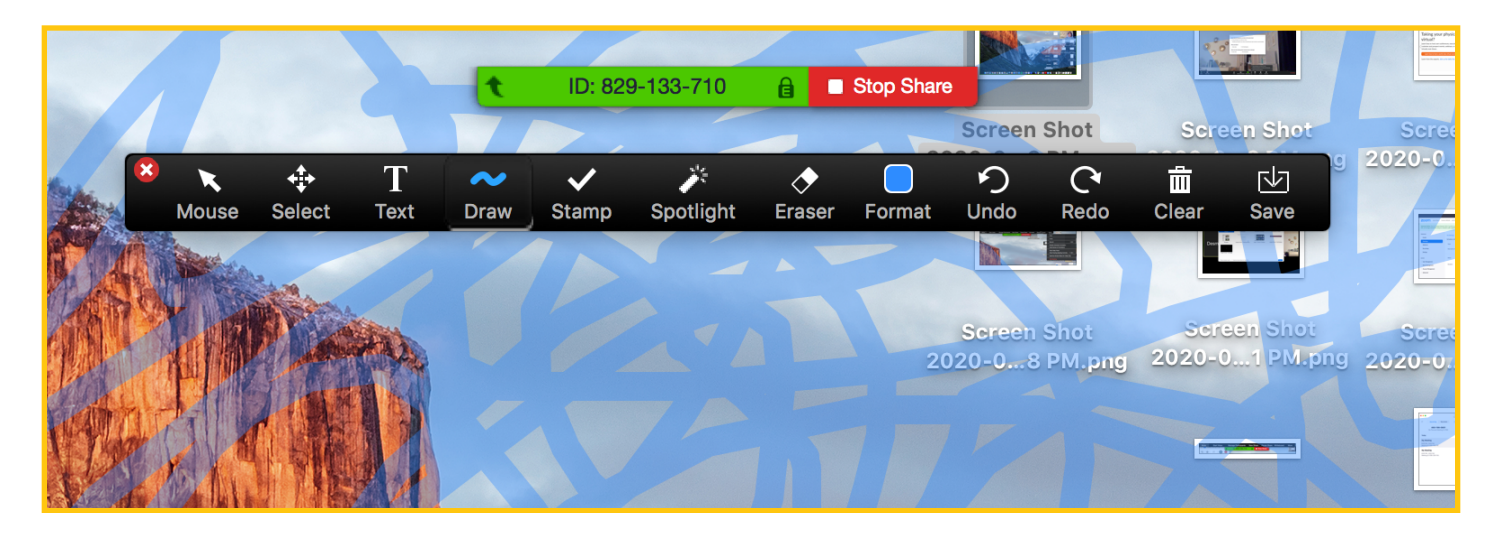

The sharer can disable, enable, or name participants' annotations using the "More" drop down menu of the main toolbar.

| <br>Mute | Start Video | ~,   | Aanage Participants | ↑<br>New Share | Pause Share  | Annotate      | Remote Control    | •••<br>More        |                                           |              |
|----------|-------------|------|---------------------|----------------|--------------|---------------|-------------------|--------------------|-------------------------------------------|--------------|
|          |             |      | t ID: 82            | 9-133-710      | 🔒 🔳 Stop Sha | are Coroon Cl |                   | Chat               |                                           |              |
|          |             |      |                     |                | 6            | 2020-06 P     | M.p.              | Invite             | 1970-0-15-1977-0191                       |              |
|          |             |      |                     |                |              |               |                   | Record             |                                           | ዕ <b>೫</b> R |
|          |             | date |                     |                |              |               | Screen            | Disable<br>Hide N  | Attendee Annotation<br>ames of Annotators |              |
|          | IN T        |      |                     |                |              |               | 2020-01           | Hide Vi<br>Hide Fl | deo Panel<br>oating Meeting Controls ^-   | ⊂жн          |
| 14 3     |             |      |                     |                |              |               |                   | Optimi             | ze Screen Share for Video Cli             | p            |
| AL H     |             |      |                     |                |              |               | Screen<br>2020-02 | End Me<br>PM.png 2 | eting<br>020-01 PM.png                    | -            |
|          |             | []]] | A                   |                |              |               |                   |                    |                                           |              |

**Whiteboard:** Another option is to share a whiteboard on which you can write and all participants can see or potentially contribute. The annotate bar is the same, and the sharer can still control annotations under "More".

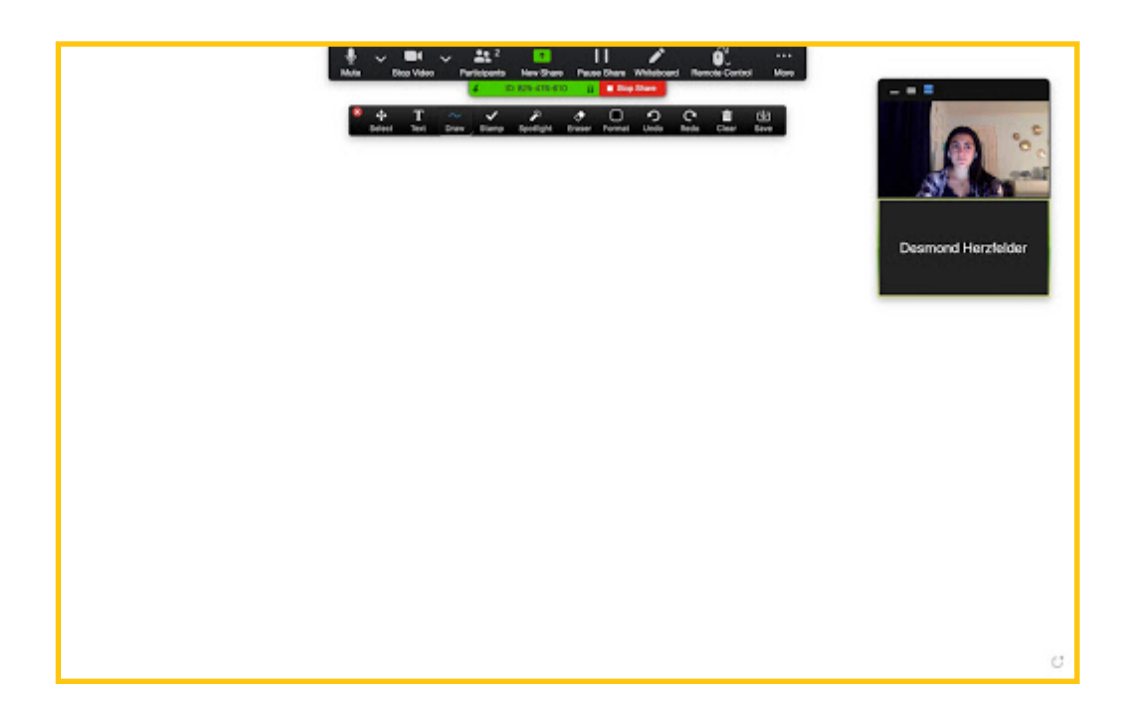

Other Options: The user can also share another device, or share a specific app/ window they have open, like their messages, a document they have open in chrome or pages, or netflix. If you've received this handout and found it helpful, please email <u>ihelpteach.iht@gmail.com</u> with your thoughts or feedback!